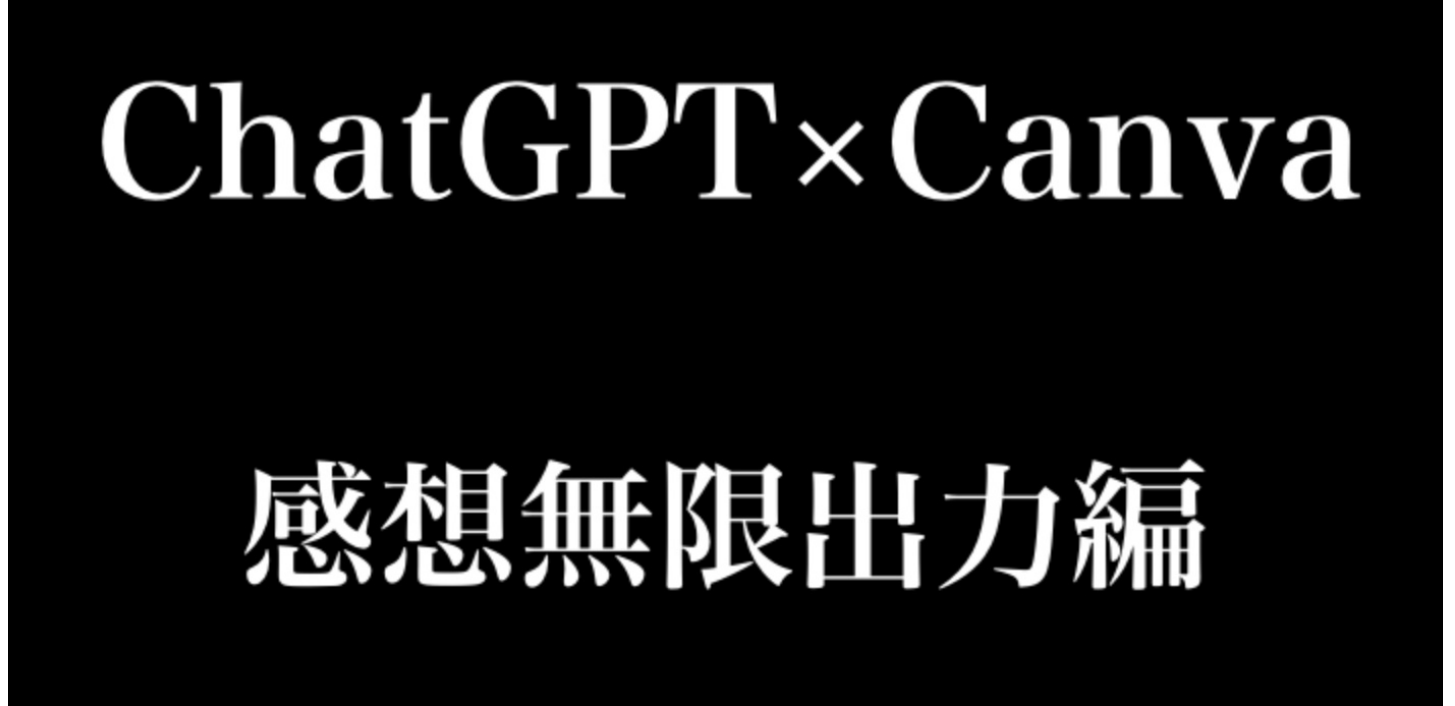

#### 2023/02/27 21:03

【**ChatGPT×Canva**】"現代のチート"を使いこなして知見のない商品の使用感想を無限に作成する裏技。~**Instagram**運用~

ありがとうございます

プレゼント企画にご参加ありがとうございます。

本コンテンツはプレゼント企画用に私、けいが作成したものになります。販売、許可なしの再配布を禁じます。

ちなみに私が書いている有料コンテンツは以下です。

https://tips.jp/u/Tipstintin/a/uMSNqMsq

# 楽して稼ぎたい人へ

SNS全盛期の今、Instagram運用やTwitter運用でお金を稼ぐのは"当たり前"です。

・・・本当にやってますか?

私には出来ない、僕には出来ないと思っていませんか?

やり方は何となく分かるけど、やっていないが正解かもしれません。

例えば商品紹介を行い、アフィリエイト報酬を得ているアカウントの例です。 やり方は誰でも分かりますよね。

| 1 気になった商品を購入     |
|------------------|
| 2<br>自分で使用       |
| 3 使用して分かったことを纏める |
| 4 スライドを作成        |
| 5 投稿             |

投稿すれば伸びる環境なら良いですが、世の中そんな甘くないですよね。最初のうちは色々と考えなければなり ません。ハッシュタグ選定やある程度のフォロワーを集めるためのいいね周り。

### ぶっちゃけ楽じゃないです。

ただ、私のコンテンツを知ると以下のようになります。

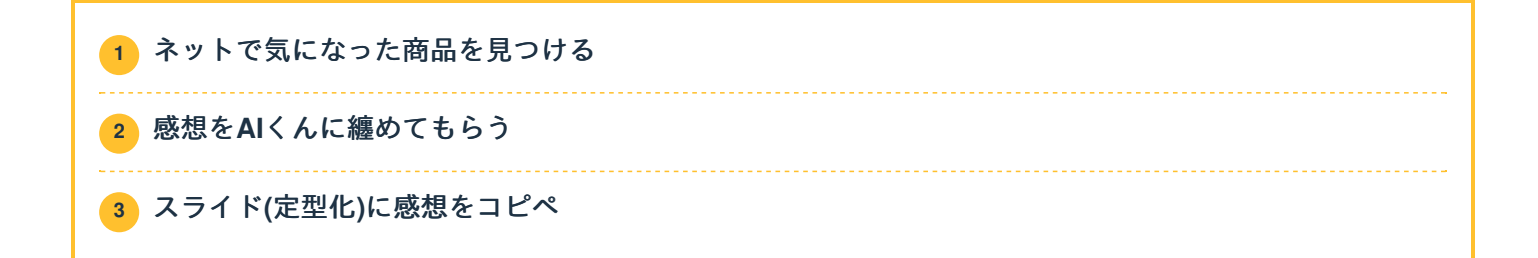

一気に難易度が下がりましたね。

どんなスライドを作れるのか

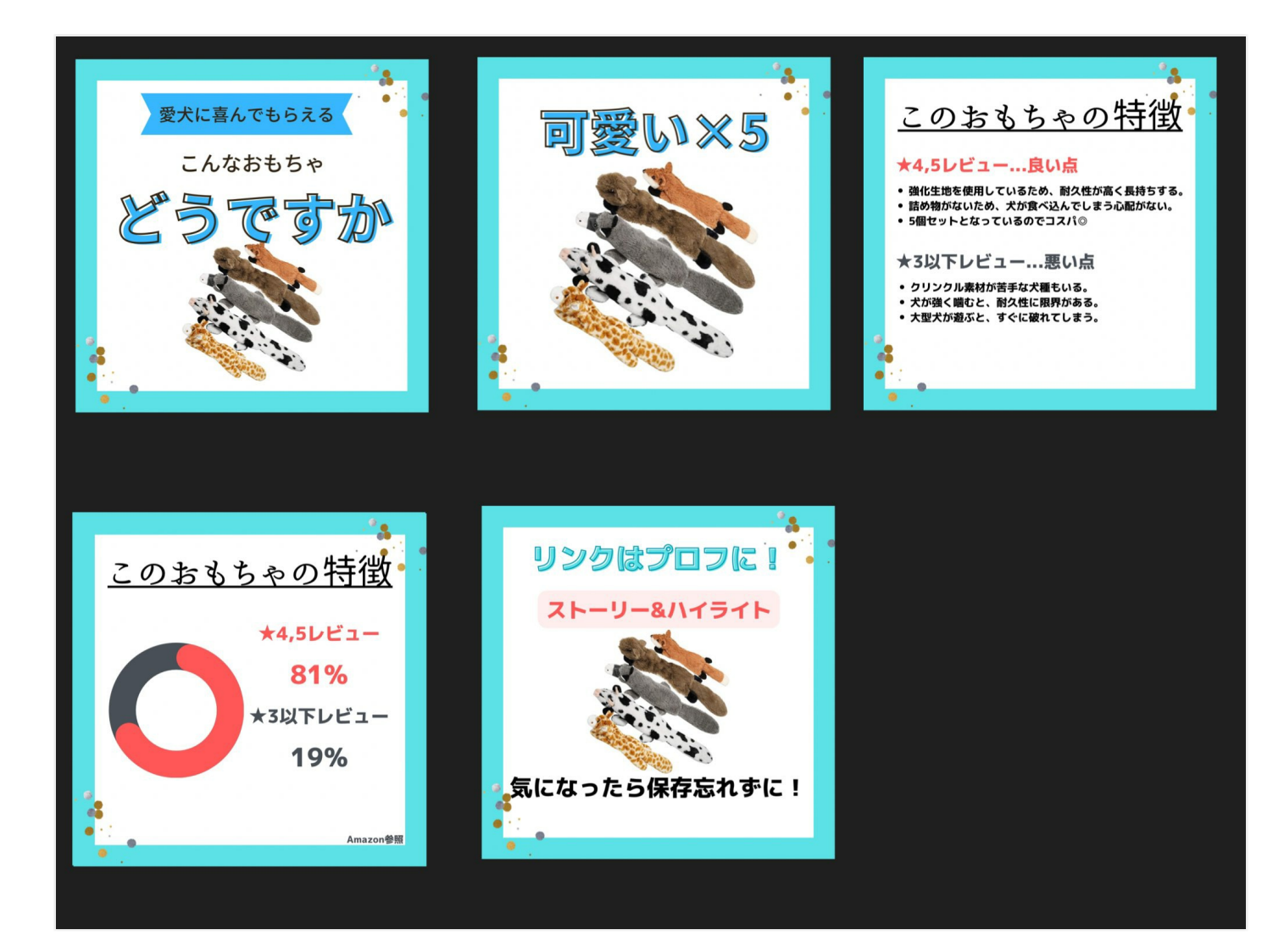

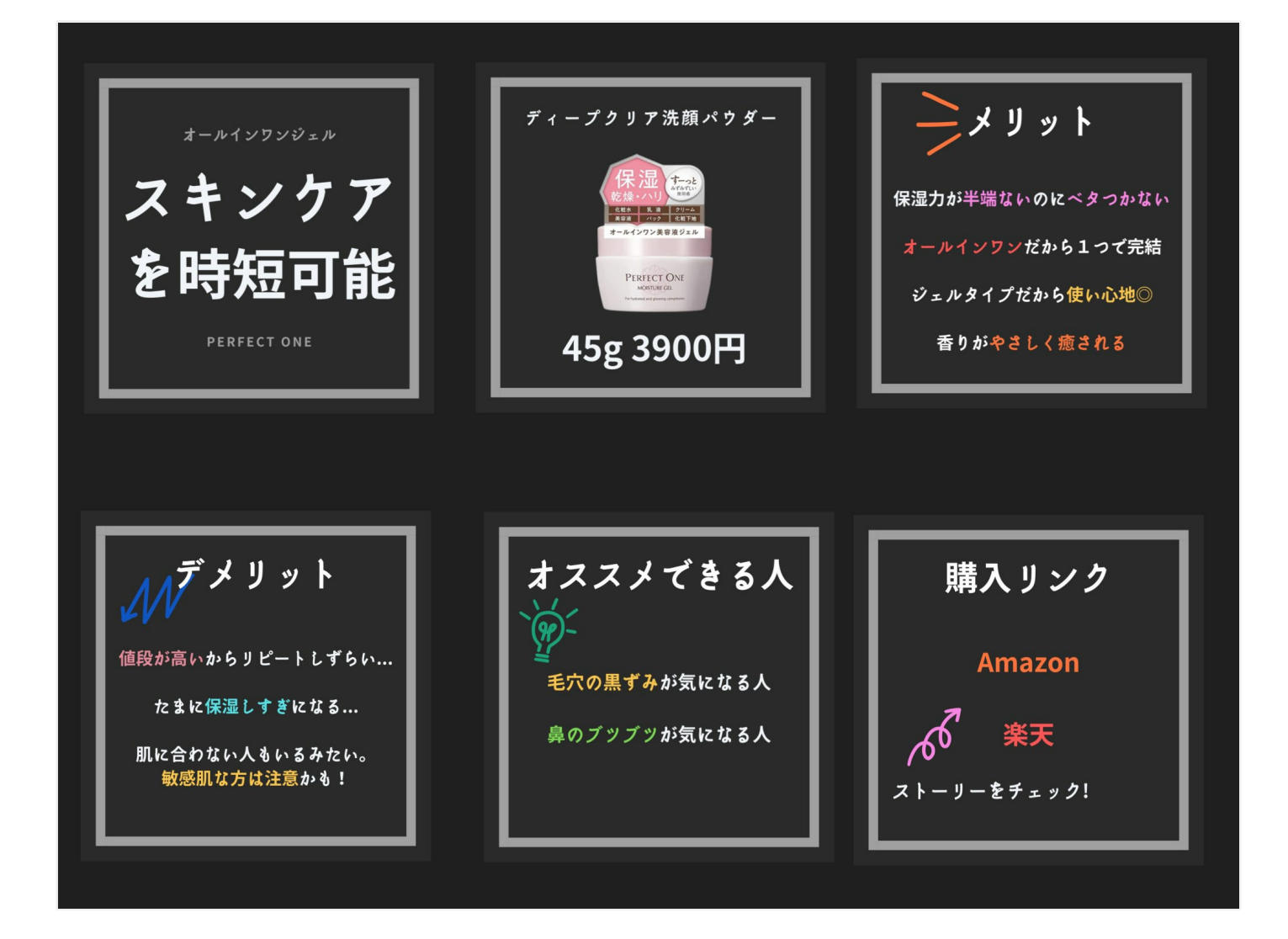

ちなみに私は女性用のスキンケアも犬のおもちゃも興味ありません。

だけどこのレベルのスライドなら5分あれば作れます。(一度テンプレートを作った後ですが)

世の中に商品がある限り手に取らないでも作れるのでアフィリエイトし放題です。

ちなみに使用するのは楽天(ROOM or アフィリエイト)&Amazonアソシエイトですね。

### Instagramのアカウントは売却可能

アフィリエイトをしてください、はい終わりです。

私はそうは思ってません。

アフィリエイトをし続けるのではなく、最終的なゴール地点はアカウント売却だと考えています。

| 💄 【instagram   フォロワー3000以上<br>】ハイポテンシャル美容・コスメアカウン<br>トお譲りします |    |                           |          |  |  |
|--------------------------------------------------------------|----|---------------------------|----------|--|--|
|                                                              | 売上 |                           |          |  |  |
| Follow                                                       | -  | 利益                        |          |  |  |
| 利益率                                                          |    |                           |          |  |  |
| 閲覧:119<br>交渉申込: <b>1</b> (交渉中:1) 新着                          |    | ★ 気になる < 1 公開日:2023/02/22 |          |  |  |
| 希望売却価格                                                       |    | 20%0FF                    | 480,000円 |  |  |
| 売上/月(直近)                                                     |    |                           | 0円       |  |  |
| 利益/月(直近)                                                     |    |                           | 0円       |  |  |
|                                                              |    | 本人確認                      | エビデンス    |  |  |

別にアフィリエイトをし続けても良いですが、圧倒的に時間が掛かります。

3ヶ月間5万円をアフィリエイトで達成して100万円で売却した方が資金効率が段違いに良いです。

ChatGPTへの登録方法

このサイトでは丁寧に解説されていました。ぜひ参考にしてみてください。

【初心者向け】ChatGPTのアカウント登録とログイン方法 この記事で解決できる悩み ChatGPTってなに? ChatGPTってどうやったら使えるの? AIを使って文章

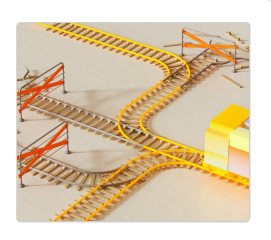

## 感想の出力方法

結局私たちは商品を買わずして感想を書かなければなりません。

勿論、AIくんも商品を実際に使ってレビューしている訳ではありません。

Q;それならどうするのか。

A;レビューを参考にする。

レビューはマジで有益です。

今後せどり、メーカー仕入れ、OEMに関する情報を発信するかもしれませんが、成功する人はレビューを見る人です。

少し脱線しましたね。感想の出力方法に戻ります。

レビューを参考にする、というよりもAIくんに「ネットに転がっている数多のレビューをかき集めてこい」と指示をする訳です。

実際にこの商品のレビューをAIくんに集めてきてもらいましょう。

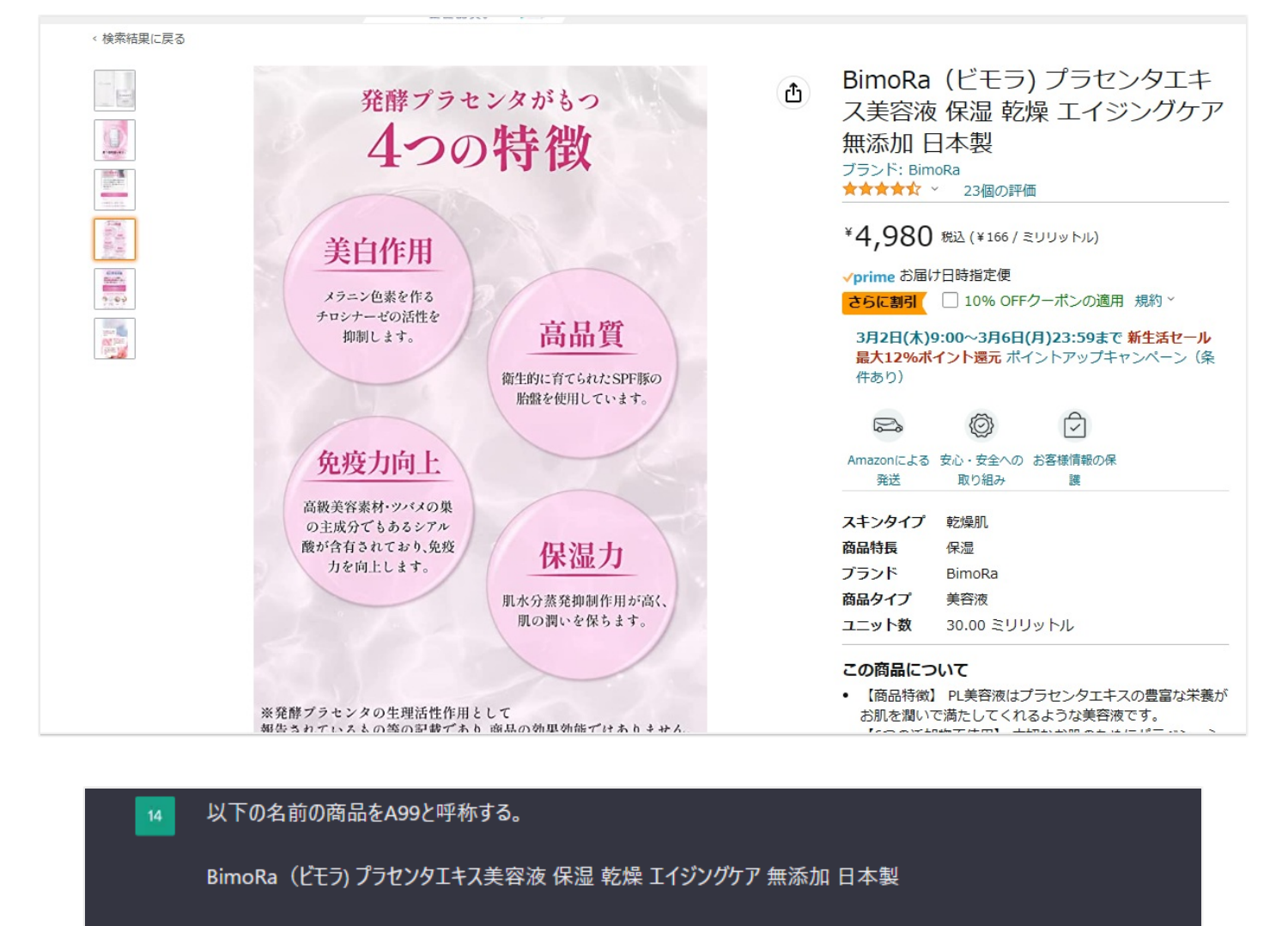

A99ついて、レビューからこの商品の良いところ、悪いところを6つずつ提示してください。

### 良いところ:

- 1. 保湿効果が高く、乾燥肌の方に特におすすめ。
- 2. プラセンタエキスが配合されているので、肌のくすみが改善されたという口コミが多い。
- 3. 無添加で安心して使用できる。
- 4. 日本製で品質が信頼できる。
- 5. とろみのあるテクスチャーで、肌に密着しやすい。
- 6. ボトルが使いやすく、出しすぎることもない。

#### 悪いところ:

- 1. 香りがあまり良くないという口コミがある。
- 2. 価格がやや高めであるため、コスパが良いとは言い難い。
- 3. プッシュ式ではないので、出しすぎや使い残しがしやすい。
- 4. 効果がすぐには現れないという口コミもある。
- 5. 敏感肌の方には合わない場合もあるので、パッチテストをすることをおすすめ。
- 6. 美容液の種類が多いため、どれを選んでいいか迷うことがある。

このように出力されました。

今回は6個ずつ出力させましたが、10個でも同じように出力してくれます。

ただ、見たらわかるように使えないものもいくつかありますよね。これらは省いて使用しましょう。

次はオススメできる人を出力させます。

| 14       | 以下の名前の商品をA99と呼称する。<br>BimoRa(ビモラ) プラセンタエキス美容液 保湿 乾燥 エイジングケア 無添加 日本製<br>A99の使用を推奨できる人はどのような特徴を持っているか。 レビューから推測せよ。                                                                                                    |
|----------|----------------------------------------------------------------------------------------------------|
| <b>S</b> | <ul> <li>BimoRa (ビモラ) プラセンタエキス美容液(A99)のレビューを見ると、以下のような特徴を持つ人に使用 △ □ </li> <li>を推奨できると思われます。</li> <li>1. 乾燥肌の方: A99は保湿効果が高く、乾燥肌の方に特におすすめというロコミが多いため、乾燥肌の方に使用を推奨できます。</li> <li>2. 肌のくすみが気になる方: A99にはプラセンタエキスが配合されており、肌のくすみが改善されたというロコミが多いため、肌のくすみが気になる方に使用を推奨できます。</li> <li>3. 無添加製品を好む方: A99は無添加であるため、肌に負担をかけずに使用できるというロコミがあります。化学物質が気になる方や肌トラブルが起きやすい方にも使用を推奨できます。</li> <li>4. 日本製品を好む方: A99は日本製であり、品質が信頼できるというロコミがあります。国産製品を好む方にも使用を推奨できます。</li> <li>5. デクスチャーにこだわりがある方にも使用を推奨できます。</li> <li>ただし、敏感肌の方やアレルギー体質の方は、パッチテストをすることをおすすめします。また、個人差がある</li> </ul> |
|          | ため、肌に合わない場合は使用を中止することをおすすめします。                                                                                                    |

それっぽい答えが帰ってきました。これだけあればスライドにいくつか使えるでしょう。

# 投稿文を作成

次は投稿文の作成です。私は以下のように出力させました。

| 14       | 以下の名前の商品をA99と呼称する。                                                                                                    | C   |
|----------|----------------------------------------------------------------------------------------------------|-----|
|          | BimoRa(ビモラ) プラセンタエキス美容液 保湿 乾燥 エイジングケア 無添加 日本製                                                                                             |     |
|          | A99の魅力を100字以内に纏めよ。                                                                                                    |     |
| <b>S</b> | A99は、プラセンタエキスを含んだ美容液で、保湿・乾燥対策やエイジングケアに効果的です。無添加で日<br>本製という安心感も魅力的で、使い続けることで肌のハリや透明感が向上するとレビューでも高評価。手<br>軽に使えるドロッパータイプで、肌荒れや敏感肌の人にもおすすめです。 | ፊ ዋ |

固めな文章が出てきますね。少し訂正しましょう。

✔ ↓訂正前 ✓ A99は、プラセンタエキスを含んだ美容液で、保湿・乾燥対策やエイジングケアに効果的です。無添加 で日本製という安心感も魅力的で、使い続けることで肌のハリや透明感が向上するとレビューでも高評 価。手軽に使えるドロッパータイプで、肌荒れや敏感肌の人にもおすすめです。 ✓ ↓訂正後 ✓ 今回紹介する商品は・・・! プラセンタエキスを含んだ美容液で、保湿・乾燥対策やエイジングケアに 効果的!さらに無添加で日本製という安心感も魅力的ですね

つ
使い続けることで肌のハリや透明感が向 上するとレビューでも高評価です。

接続詞を少し変えたりビックリマーク、顔文字を追加するとあら不思議。簡単にそれらしい文章になりました。

### ハッシュタグの選定

次はハッシュタグの選定ですね。これもAIくんに聞けば解決です。この中から商品に適したものを10個程選び投稿しましょう。

\$ 以下に、Instagramにおいて{#スキンケア}に関連したハッシュタグを投稿件数の多い順に30件提示しま 🛆 🖓 1. #美肌 2. #コスメ 3. #スキンケアルーティン 4. #スキンケアマニア 5. #スキンケア好きな人と繋がりたい 6. #スキンケア大好き 7. #スキンケア日記 8. #スキンケア無言 9. #ツヤ肌 10. #ナイトケア 11. #メイク好きな人と繋がりたい 12. #オーガニックコスメ 13. #美容好きな人と繋がりたい 14. **#スキンケアコスメ** 15. #スキンケアステップ 16. #保湿ケア 17. #自然派コスメ 18. #美容ブログ 19. #美容アカウント 20. #化粧水 21. #オールインワンジェル 22. #ドラッグストアコスメ

後はCanvaのテンプレートに当てはめるだけ

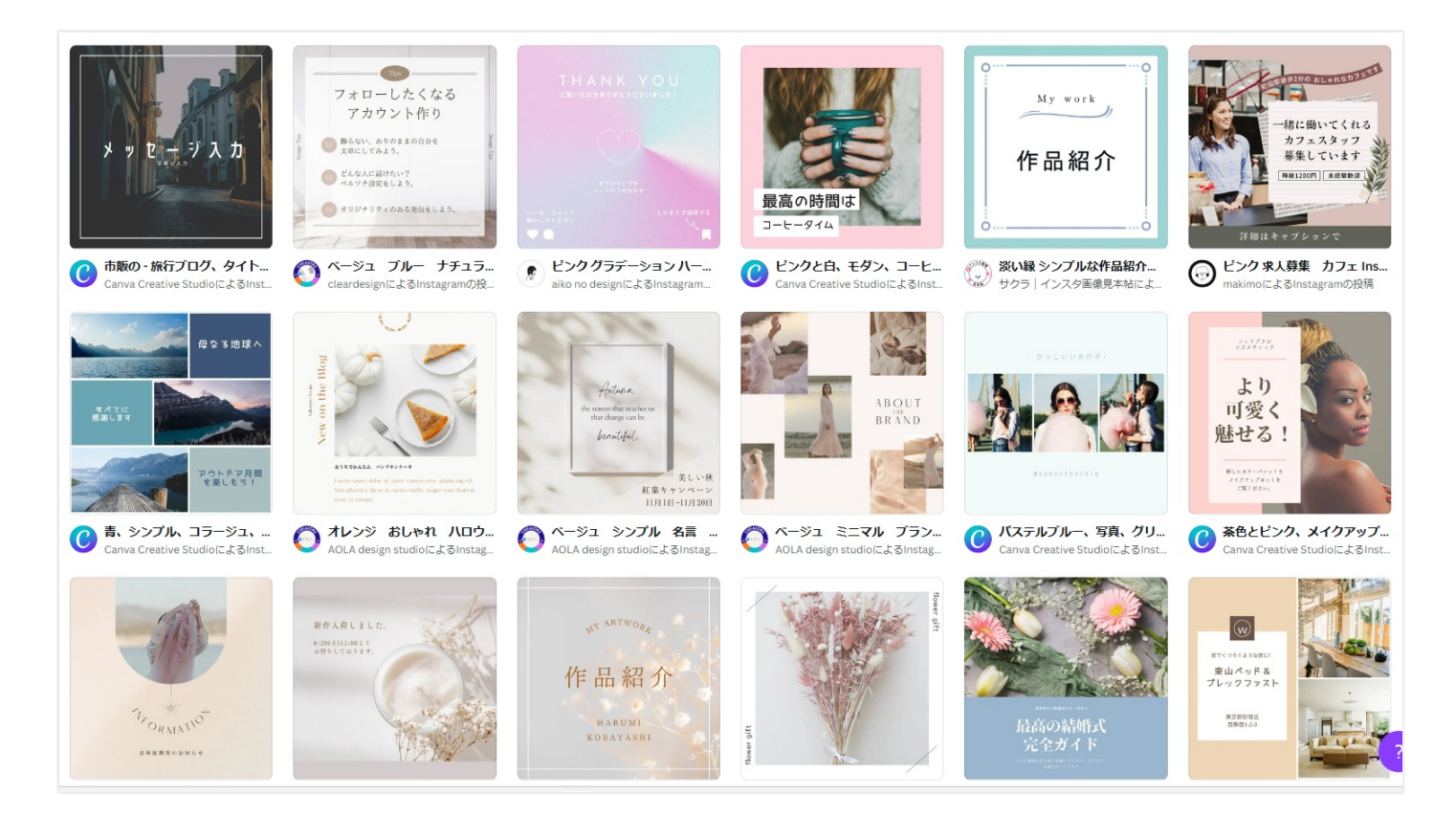

Canvaは本当に便利です。

何万件ものテンプレートがあり、それを使い放題です。